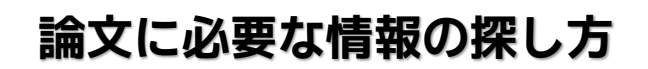

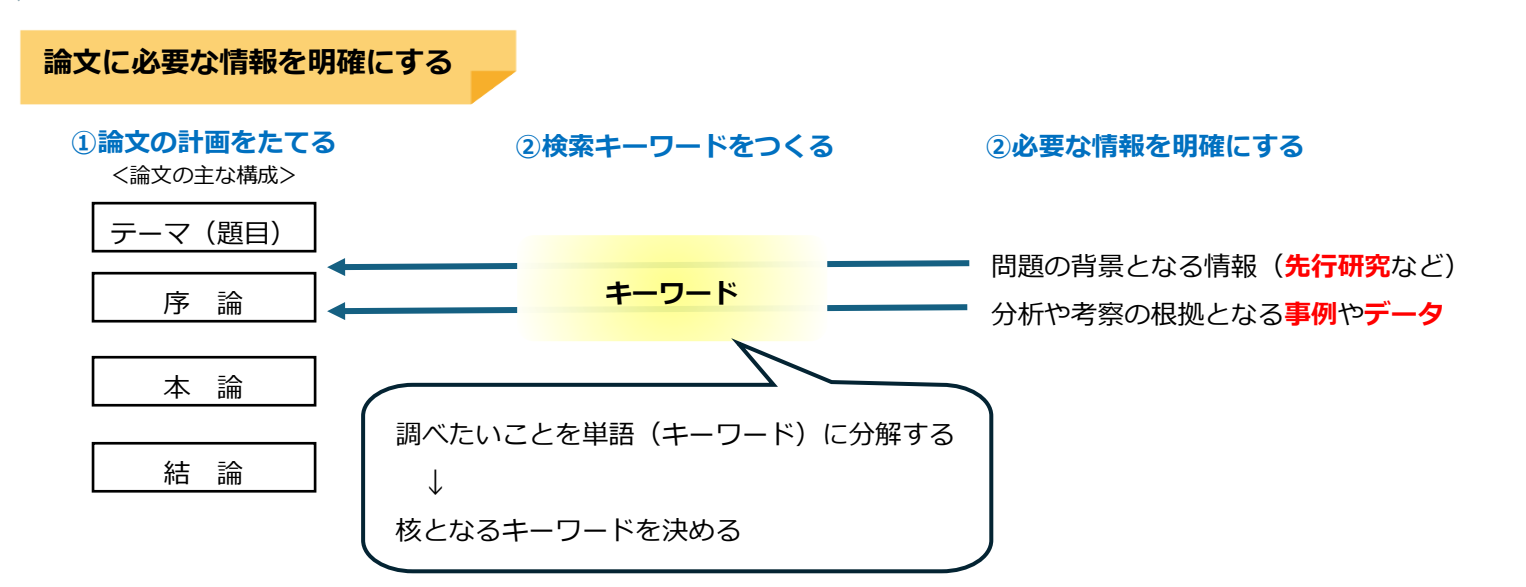

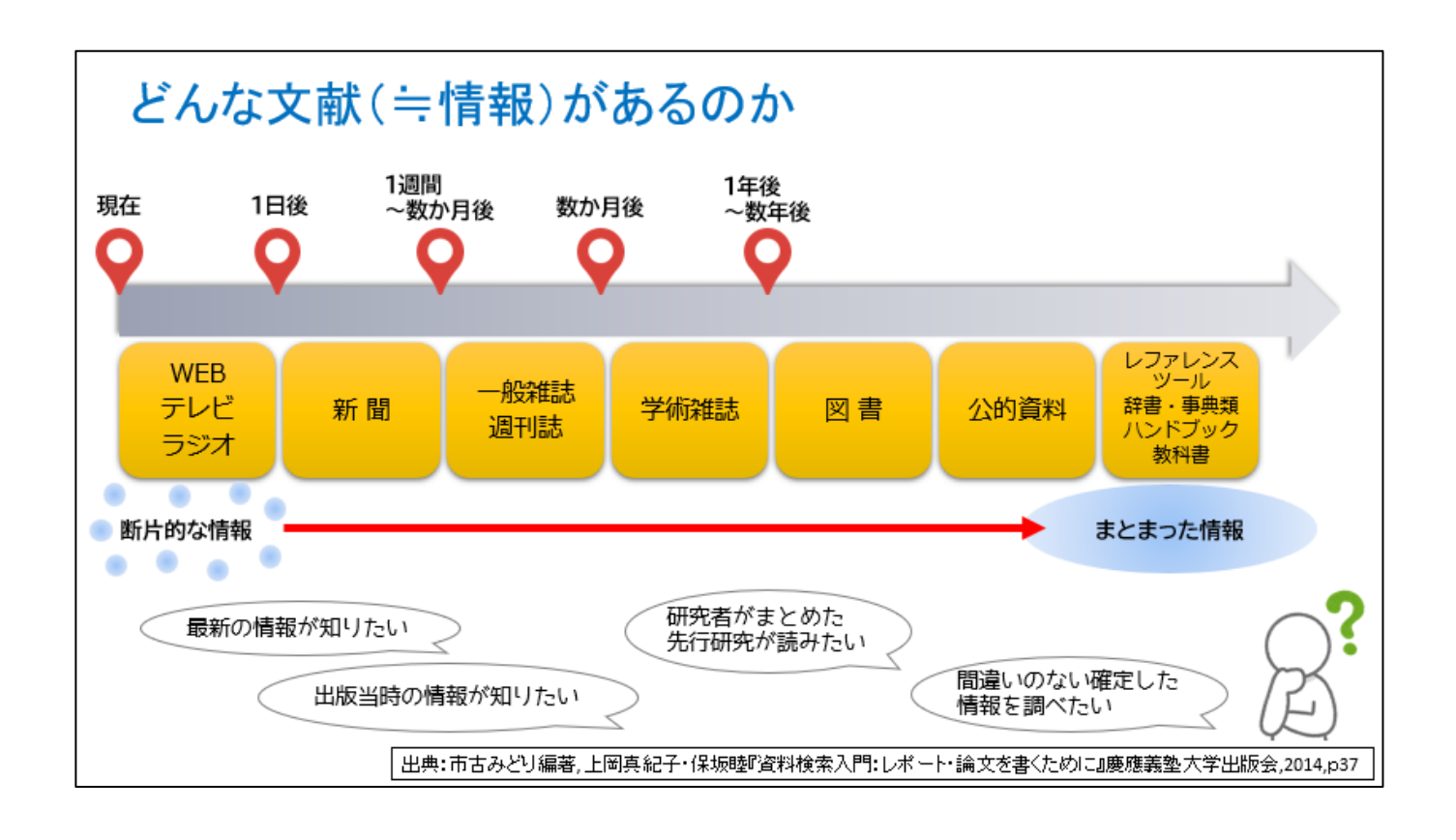

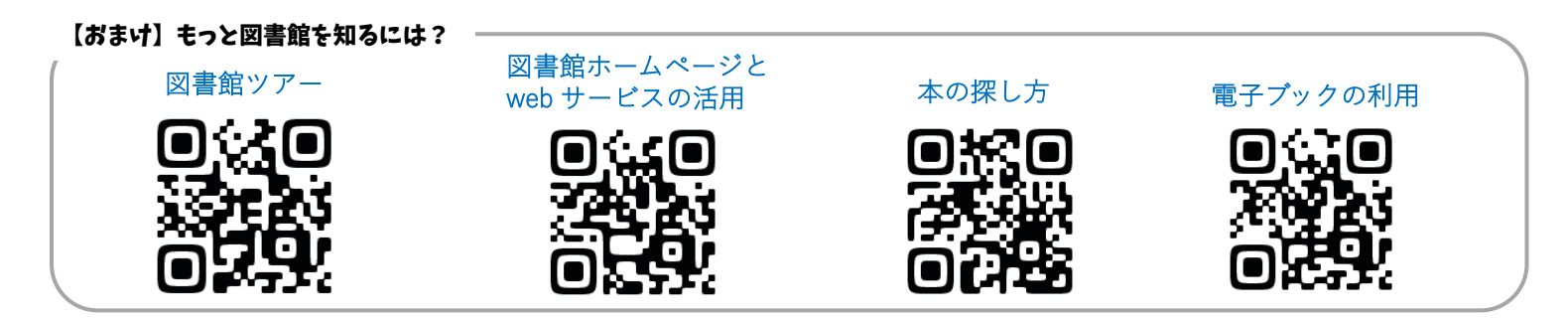

WEB を利用した文献検索ツールには、様々な種類があります。 それぞれ適した利用方法があるので、見極めて活用する必要があります。

蔵書検索システム … 主に図書館に目当ての資料が所蔵されているか調べるもの。

|               | $\begin{array}{cccccccccccccccccccccccccccccccccccc$                                                                                                    |                                                                                                    | ND_ONL_VE      |
|---------------|----------------------------------------------------------------------------------------------------|----------------------------------------------------------------------------------------------------|----------------|
|               | SPEAK TOURD TOUR STREAM & A<br>- 1.1 CT ANTONIA MARK AND A<br>- 1.1 CT AND AND AND A<br>- 1.1 CT AND AND A<br>- 1.1 CT AND A<br>- 1.1 CT AND A<br>- 1.1 CT AND | Image: Sec.         All         All <th< th=""><th></th></th<> |                |
| 長崎国際大学図書館     | カーリル ローカル                                                                                                    | CiNii Books                                                                                                    | 国立国会図書館 SEARCH |
| OPAC          | (長﨑県内横断検索)                                                                                                    | (サイニィ フ゛ックス)                                                                                                    |                |
| 長崎国際大学図書館が所蔵す | 長崎県内の公共・大学図書館                                                                                                    | 全国の大学図書館等が所蔵す                                                                                                    | 国立国会図書館の所蔵検索シ  |
| る図書、雑誌、視聴覚資料の | 等の所蔵を一度に検索。                                                                                                    | る図書・雑誌を検索。                                                                                                    | ステム。           |
| 検索ができる。       | 県内図書館の図書は、巡回車                                                                                                    |                                                                                                    | 国内全ての発行物が収集され  |
|               | を利用して無料で取り寄せが                                                                                                    |                                                                                                    | る図書館。          |
|               | できる。                                                                                                    |                                                                                                    | デジタル資料も閲覧できる。  |
|               |                                                                                                    |                                                                                                    |                |

## 雑誌記事・論文データベース … 雑誌に掲載されている論文や記事を検索し、掲載情報を示すもの。

|                                                                                                    | E * 2724 i * 121222                                                                                                    |                                                                                                    |                                                                                                    |
|----------------------------------------------------------------------------------------------------|----------------------------------------------------------------------------------------------------|----------------------------------------------------------------------------------------------------|----------------------------------------------------------------------------------------------------|
| <b>CiNii Research</b><br>(サイニィ リサーチ)<br>雑誌・学協会刊行物・研究紀<br>要の論文記事が検索できる。<br>連携する他のデータベースで<br>本文公開されているものは、<br>直接アクセス可能。 | <b>Google Scholar</b><br>(ケーケル スカラー)<br>検索サイト Google が提供す<br>る検索サービス。<br>主に学術用途での検索を対象<br>としており、論文、学術誌、<br>出版物の全文やメタデータに<br>アクセスすることができる | IRDB         (アイアールディービー)         国内の学術機関リポジトリに         登録された学術情報(学術雑         誌論文、学位論文、研究紀         要、研究報告書等)を提供す         るデータベース。ほぼ全文を         Web トで無料公開 | PubMed<br>(パブメド)           米国国立医学図書館の中の、           国立生物科学情報センターが           作成しているデータベース。           世界の主要医学系雑誌等に掲載された文献を検索。 |

新聞記事データベース … 新聞記事を検索・閲覧できるもの。新聞社ごとに公開している。

|                                                                                                    | 朝日新聞クロスサーチ                                               | ★同時アクセス数: <b>2</b>     |
|----------------------------------------------------------------------------------------------------|----------------------------------------------------------|------------------------|
|                                                                                                    | 朝日新聞や雑誌(AERA、週刊朝日)に掲載された、過去から最                           | 終わる時は必ず <b>「ログアウト」</b> |
| Lational (Lational)         Lational)         Lational (Lational)         Lational)           Date         Particle         Particle         Lational)         Lational (Lational)           Base         Particle         Lational)         Lational (Lational)         Lational)         Lational (Lational)           Base         Particle         Lational)         Lational (Lational)         Lational)         Lational (Lational)           Base         Particle         Lational)         Lational (Lational)         Lational)         Lational)         Lational (Lational)         Lational)         Lationa)         Lational)         Lationa) | 新までの記事を読むことかできる。見出しや本文に使われてい<br>る言葉から検索ができ、記事テキスト本文が読める。 | して下さい。                 |
| XXX-14         XXX /17 /18         XXX /17 /18         XXX /18         XXX /18                             | 現代用語事典の「知恵蔵」も検索可能。                                       |                        |
| NYA W                                                                                                    |                                                          |                        |

## 大学図書館 HP > メニュー「**資料を探す**」

国際大生が利用できる WEB ツールを、 分野別にリストアップしています。

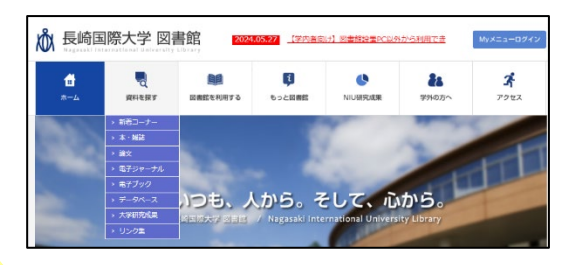

## リサーチ・ナビ

国立国会図書館の職員が提供する調べものの窓口となるサイト。 「どのような資料を見たらよいか」「どのように資料を探せばよ いか」の道案内をしてくれる。

| リサーチ・ナビ                   | harmoni-o- alovradio                                                                                                    | 2000                                                                                                    |
|---------------------------|----------------------------------------------------------------------------------------------------|----------------------------------------------------------------------------------------------------|
|                           | 00-002-009                                                                                                    | цэ.                                                                                                    |
| 1.01-0-104809             | <ul> <li>TOY WITH</li> </ul>                                                                                                    | $\Theta_{1,1} = \Theta(1, -2^{1}+2)$                                                                                                    |
| 8.31839 C                 | Compared March 2010 (Control of March 2010) 2010 (Control of Control of Co    | The second second secon      |
| 1997.10                   | <ul> <li>A BIRA</li> <li>A BIRA</li> <li>A BIRA</li> </ul>                                                                                                    | <ul> <li>Matterial State</li> <li>Restaurance</li> </ul>                                                                                                    |
|                           | 10717 E 10 SH 24                                                                                                    | <ul> <li>2.117 - Training John</li> </ul>                                                                                                    |
| 会帮你的会同意用。                 | <ul> <li>Description</li> <li>Description</li> </ul>                                                                                                    | <ul> <li>Definition of the second second s</li></ul>                                                                                                    |
| 🙈 10-04-04                | 6.247 S FR 18-67                                                                                                    | <ul> <li>Attended and the providence of the pro-</li> </ul>                                                                                                    |
| 90.000                    | - THE & C. 19                                                                                                    | - 10-1-17-12                                                                                                    |
| A THE REPORT OF           | <ul> <li>al.73.33</li> <li>b.74.5</li> </ul>                                                                                                    | <ul> <li>A statistic field</li> <li>A statistic field and the statistic field and the statisti</li></ul>    |
| Concerning and the second | Same                                                                                                    | <ul> <li>An application (B) (B)</li> <li>Application (C) (D) (C)</li> </ul>                                                                                                    |
| Sec. 1 State Bridge       | Bernstein auf der Bernstein der Verstein der Bernstein der Bernstein de<br>Bernstein der Bernstein der Bernstein der Bernstein der Bernstein der Bernstein der Bernstein der Bernstein der Bernstein der Bernstein der Bernstein der Bernstein der Bernstein der Bernstein der Bernstein der Bernstein der Bernstein d | 14.<br>In the contraction of the last<br>second second s<br>second second second second second second second second second second second second second second second second second second second second second second second second second second second second second second second second second sec |

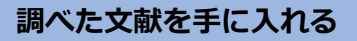

学内の資料は OPAC で検索して、図書館の書棚へ探しに行きましょう。

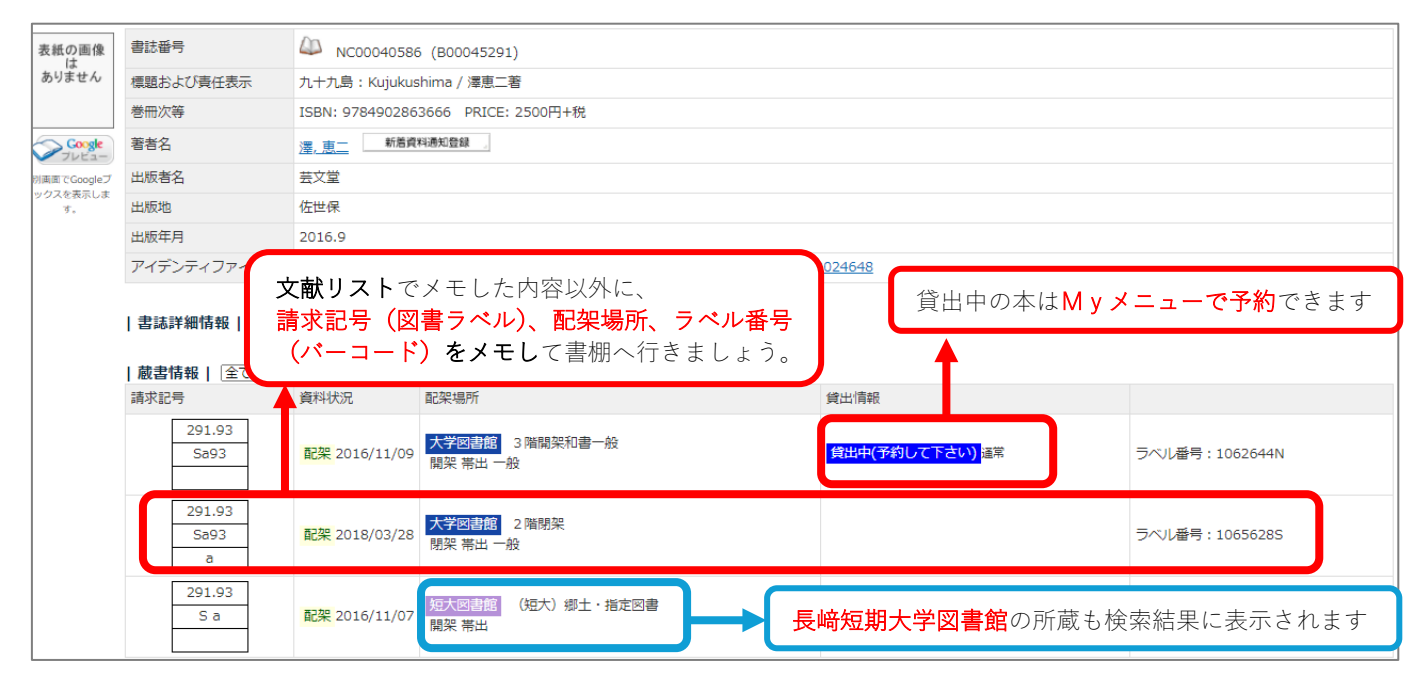

**学外(他大学・公共図書館)**の資料は取り寄せることができます。

★費用(送料・複写料金)は依頼者負担(一部、県内図書館への依頼は送料が無料になる場合あり)
 ★貸借・複写は著作権法や各図書館の規則の範囲内で依頼可能(雑誌は現物貸借不可、等)
 ★依頼申請は図書館ホームページの「Myメニュー」から行う(申し込み目安は1日5件まで)
 ★依頼後のキャンセルは原則不可(時間に余裕をもって、必要なものだけ依頼する)

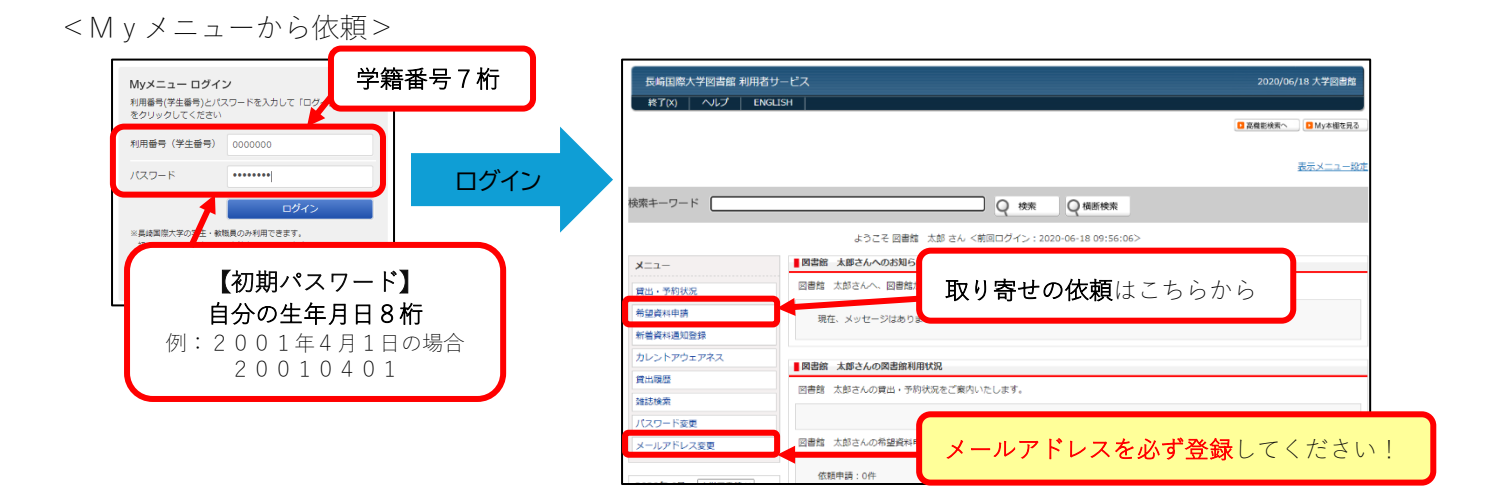

<依頼申請画面で入力する項目(一部)>

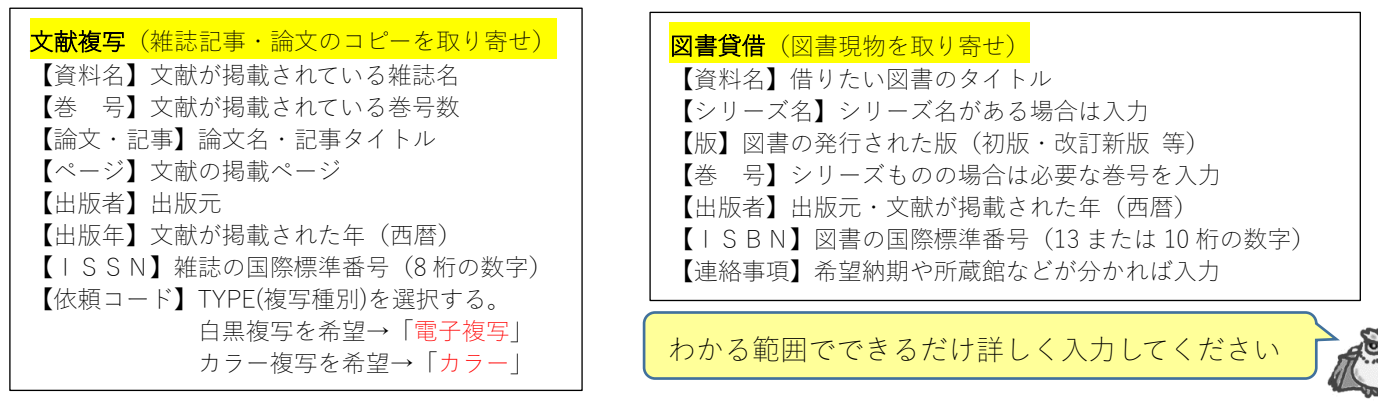

## 図書館を活用した文献の探し方

長国大

蔵書検索システムや図書館が提供するサービスを活用することで、信頼性のある文献や情報を手に入れることができます。 ここでは基本となる文献検索の流れをご紹介します。

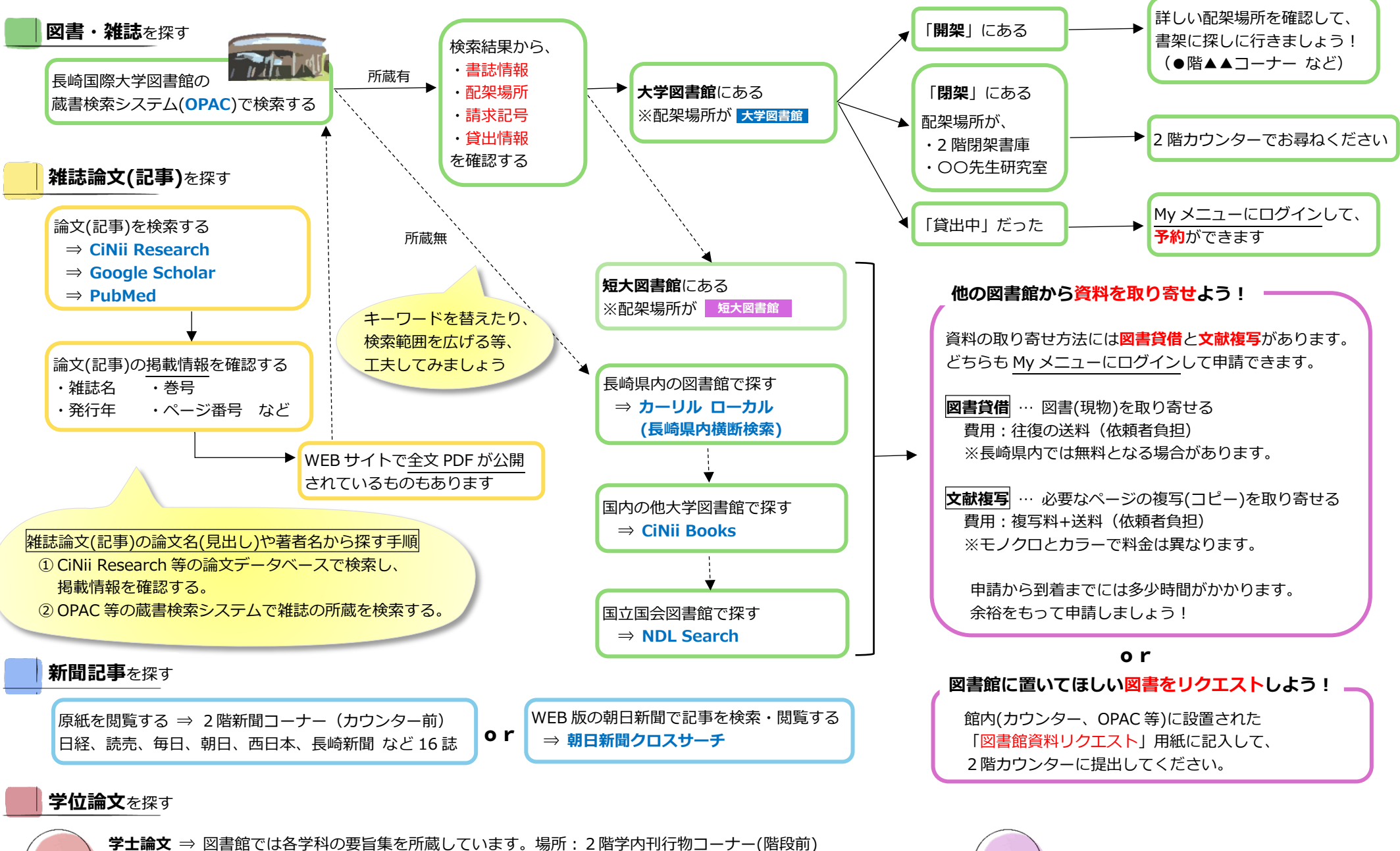

修士・博士論文 ⇒ 閉架書庫に保管しています。2階カウンター保管のリストまたは OPAC で検索してください。 ※2016 年以降の博士論文は長崎国際大学学術機関リポジトリで全文公開しています。 他大学 博士論文 ⇒ 国内の博士論文を探す CiNii Dissertations